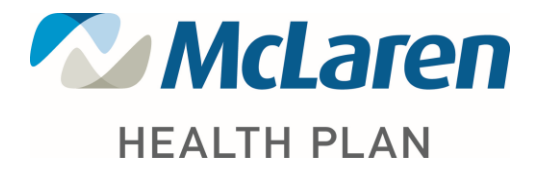

# Creating a McLaren CONNECT Provider Portal Account

The McLaren CONNECT provider portal is a unique online toll for accessing benefit, eligibility and claims data. Here is the URL: <u>https://secure.healthx.com/mclaren.provider</u>

If you need assistance using the McLaren CONNECT provider portal please Contact Customer Service at (888) 327-0671.

# Getting Started

Visit McLarenHealthPlan.org or use the link above.

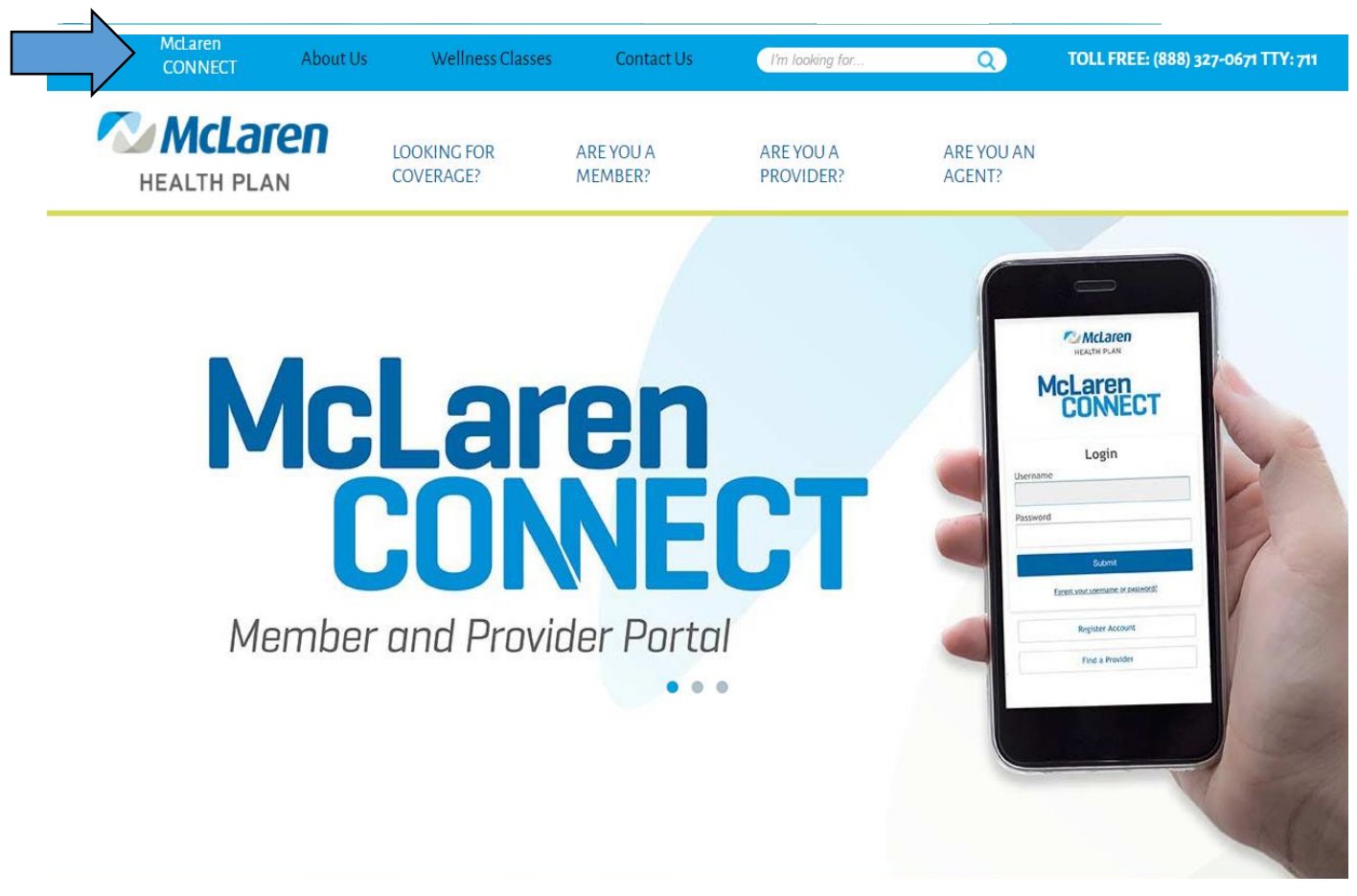

After clicking the link for the McLaren CONNECT Portal, you will be taken to a screen with two options: Member Portal, Provider Portal. Please select, "Provider Portal".

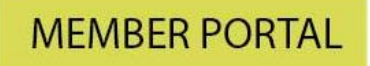

- Review enrollment history
- Request a PCP change
- View and print ID cards

# **PROVIDER PORTAL**

- Verify member eligibility
- View member claims and print explanation of payments (EOPs)

After selecting, Provider Portal a log in screen will appear. If you have a current account, you can log in. If you need a user name and password, click "<u>Proceed to our sign up process</u>" and follow the steps below:

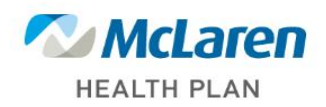

Welcome to the Provider Portal, a unique online tool for accessing benefit, eligibility and claims data.

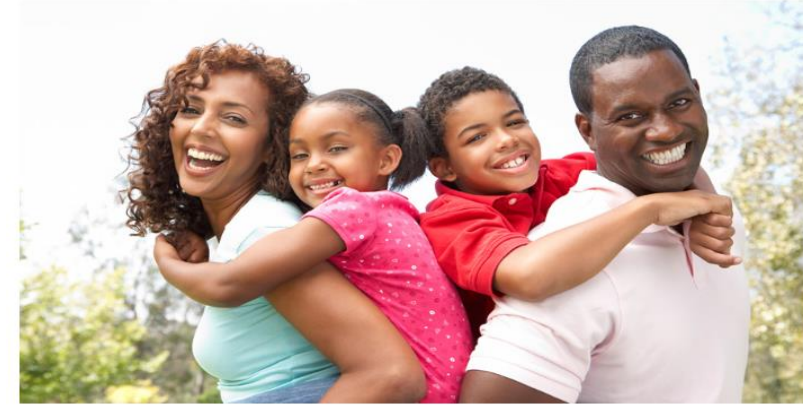

| Login                                 |             |        |  |
|---------------------------------------|-------------|--------|--|
| Username                              |             | _      |  |
| Password                              |             |        |  |
| SUBMIT                                |             |        |  |
| Forgot your userna                    | ne or passv | vord?  |  |
| Need a username<br>Proceed to our sig | and pas     | sword? |  |

Log in to:

### **Step 1: Licensing Agreement**

Review, check Accept box and click on Agree

#### License Agreement

Please read the License Agreement. Click "Agree" to continue or "Disagree" to go back to the login page.

#### License Agreement

License Grant. This is a legal Agreement between you and the producers of this website. The terms of this Agreement govern your use of and access to this website. By using this website, you are agreeing to be bound by this Agreement. In consideration of your agreement to these terms and for other valuable consideration, you are granted a nonexclusive, non-transferable, limited, terminable license to access and use the website under the laws of the United States. The producer of this website, Healthx Inc., reserves all rights not expressly granted in this Agreement.

Restrictions. This website is protected by United States copyright law, international treaty provisions, and trade secret, trade dress and other intellectual property laws. Unauthorized copying of or access to this website is expressly forbidden. You may not copy, disclose, loan, rent, sell, lease, give away, give your password to or otherwise allow access to this website by any other person. You agree to only use this website to process your own data. You agree not lo misuse, abuse, or overuse beyond reasonable amounts, this website. You agree not to attempt to view, disclose, copy, reverse engineer, disassemble, decompile or otherwise examine the source program code behind this website. You unay be held legally responsible for any copyright infringement or other unlawful act that is caused or incurred by your failure to abide by the terms of this Agreement.

Term and Termination. This license is effective until terminated by either you or the producers of this website. This license will automatically terminate without notice if you fail to comply with any provisions of this Agreement. The provisions of this Agreement which by their nature extend beyond the termination of this Agreement shall survive termination of this Agreement, including but not limited to the sections relating to Restrictions, Content of the Website, Links to Third Party Websites, Disclaimer of Warranties, Limitation of Liability, and Governing Law.

Content of the Website. The insurance products, data, and other information referenced in the website are provided by parties other than the producer of the website. We make no representations regarding the products, data, or any information about the products. We are not liable for errors in data or transmission or for lost data. Any questions, complaints, or claims regarding the products or data must be directed to the appropriate provider or vendor.

Links to Third Party Websites. The hypertext links in the website let you leave our website. The linked websites are not under our control, and therefore we are not responsible for the contents of any linked website. We are providing these links to you only as a convenience, and the inclusion of any link does not imply any endorsement by the producers of the site.

Security. You are responsible for changing your password upon entering the system for the first time. You are also responsible for safeguarding and maintaining the secrecy of your password at all times. We believe that we have taken all reasonable security steps to encrypt your information so that it cannot be read as the information travels over the Internet. However, nothing is entirely foolproof, and as a customer, you accept the risk of conducting financial and private transactions

🗹 Accept

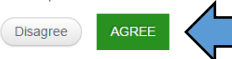

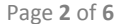

## **Step 2: Provider Contact Information**

Complete required fields and click on submit (Note: First/Last Name is the person registering not the provider/group information)

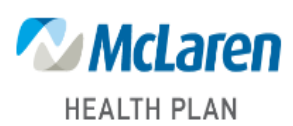

### Verify Provider Contact Info

Please fill in the fields to create an account on the system. Enter your First Name and Last Name as well your Practice/Facility Name and Address. Also include your Contact Phone number in the event we have questions regarding your user account. Once all fields are filled in, click on "Add".

To add any additonal TIN, enter the TIN and click the "Add" button again.

| First Name      |   |                    |  |  |
|-----------------|---|--------------------|--|--|
|                 |   |                    |  |  |
| Last Name       | _ |                    |  |  |
|                 |   |                    |  |  |
| TIN             |   |                    |  |  |
|                 |   |                    |  |  |
| Address Line    |   |                    |  |  |
| Address Line 2  |   |                    |  |  |
| Augress Lille 2 |   |                    |  |  |
| City            |   |                    |  |  |
|                 |   |                    |  |  |
| State           |   |                    |  |  |
| Select 🔽        |   |                    |  |  |
| Zip             |   |                    |  |  |
|                 |   |                    |  |  |
| Contact Name    |   |                    |  |  |
| Contact Phone   |   |                    |  |  |
| Contact Enone   |   |                    |  |  |
| Cancel PREVIOUS |   |                    |  |  |
|                 | • | Provider Directory |  |  |

# **Step 3: Verify Provider Contact Information**

Review information entered is accurate, if not click on the **PREVIOUS** tab and make necessary changes. Once you have completed this step, click **NEXT**.

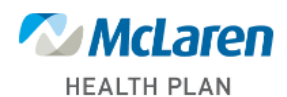

### Verify Provider Contact Info

Please fill in the fields to create an account on the system. Enter your First Name and Last Name as well your Practice/Facility Name and Address. Also include your Contact Phone number in the event we have questions regarding your user account. Once all fields are filled in, click on "Add".

To add any additonal TIN, enter the TIN and click the "Add" button again.

| Click "Next" w | /hen complete. |               |      |        |
|----------------|----------------|---------------|------|--------|
| First Name     |                |               |      |        |
| 1              |                |               |      |        |
| Last Name      |                |               |      |        |
|                |                |               |      |        |
| Added Provid   | ers            |               |      |        |
| TIN            | Contact Name   | Contact Phone |      |        |
| xxxxx          |                |               | Edit | Remove |
| TIN            |                |               |      |        |
|                |                |               |      |        |
| Address Line   |                |               |      |        |
| 1111 test      |                |               |      |        |
| Address Line   | 2              |               |      |        |
|                |                |               |      |        |
| City           |                |               |      |        |
| test           |                |               |      |        |
| State          |                |               |      |        |
| Michigan       | $\checkmark$   |               |      |        |
| Zip            |                |               |      |        |
| 11111          |                |               |      |        |
| Contact Name   | 2              |               |      |        |
| 111111111      |                |               |      |        |
| Contact Phon   | e              |               |      |        |
| 111111111      |                |               |      |        |
| Cancel         | PREVIOUS       | SUBMIT        |      |        |
|                |                |               |      |        |

## **Step 4: Create Login Information**

Complete the required fields for creating a username and password for McLaren Connect Provider Portal.

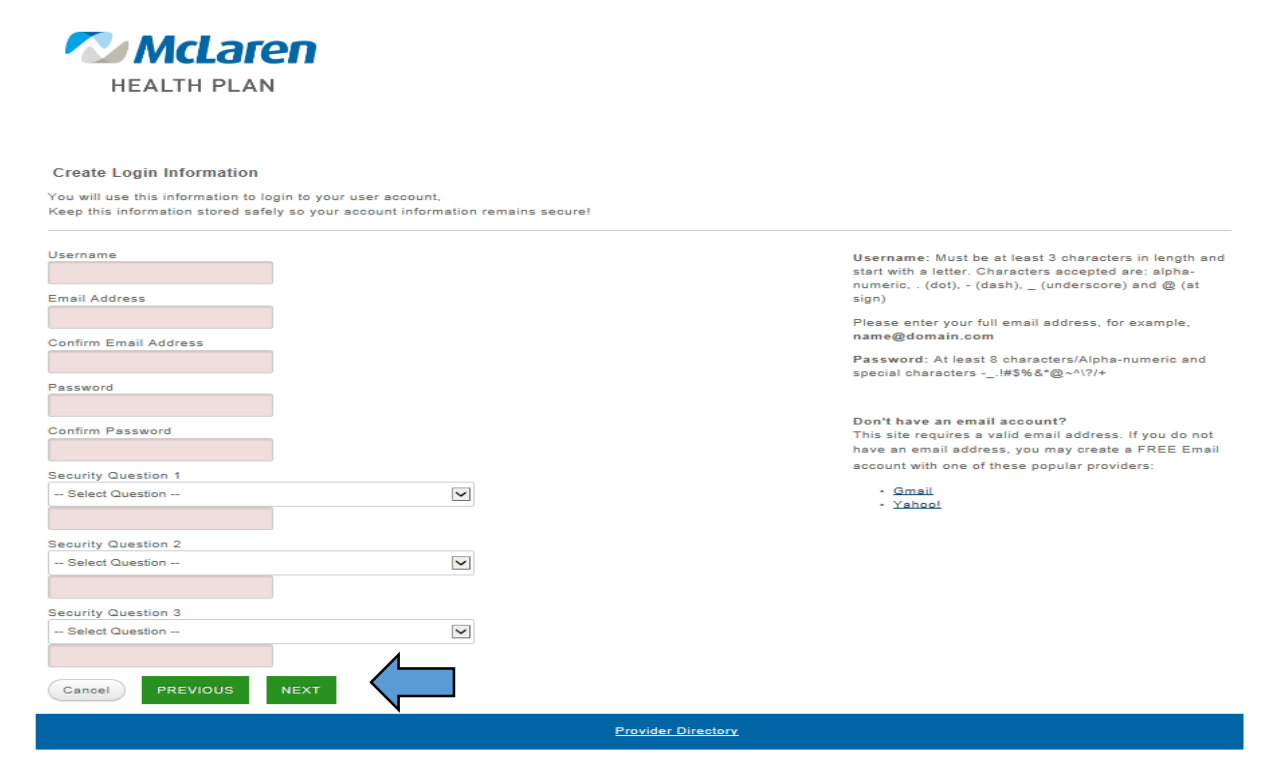

### **Step 5: Verify Login Information**

Once reviewed click FINISH.

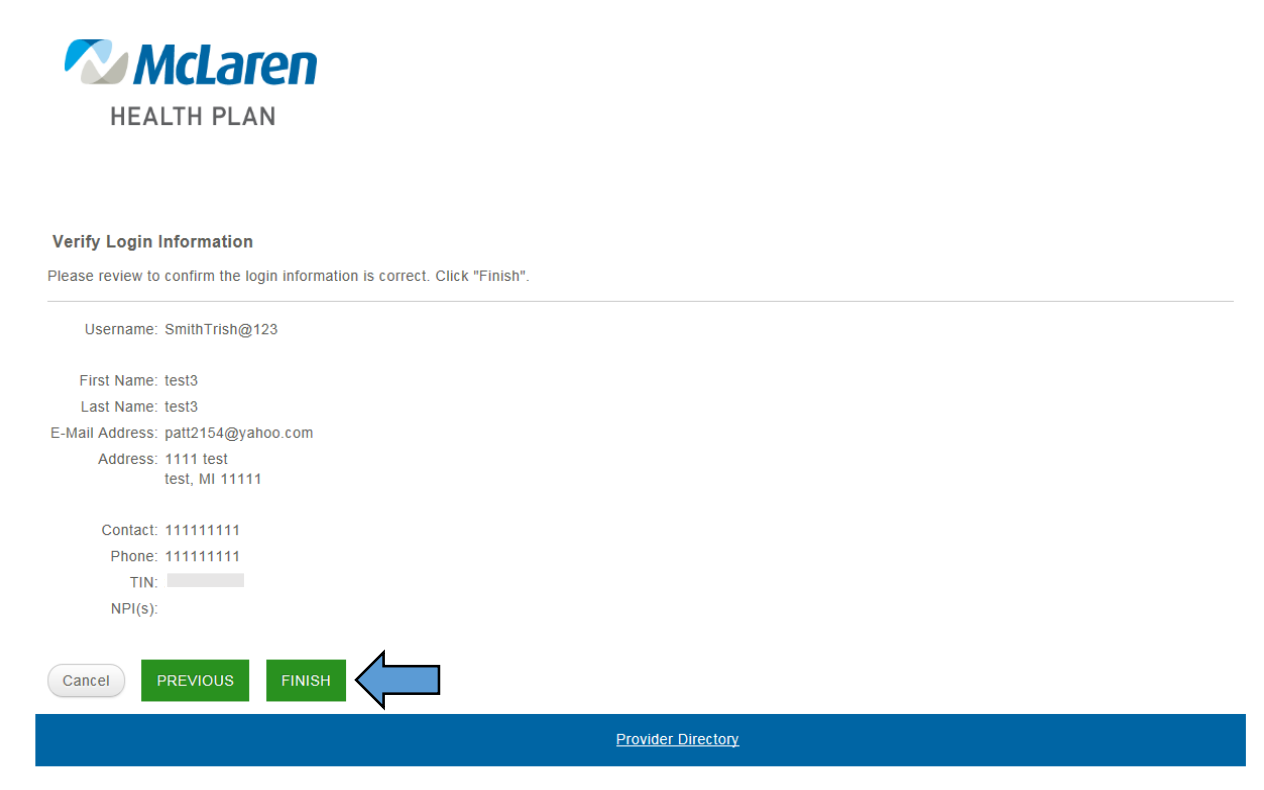

Once finished you will be taken to the Provider Portal Home screen. This will be the same screen you will see whenever you login. That's it, you now have **immediate** access to member eligibility and benefits, claims payment details and more!

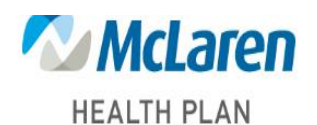

You are currently logged in as: test3 test3 Messages (0) Profile Logout

Home Eligibility & Benefits Claims & Payment Provider Directory

### Welcome to your Provider Portal

This site provides quick access to member eligibility and benefits, claims payment details, preauthorizations information and more!

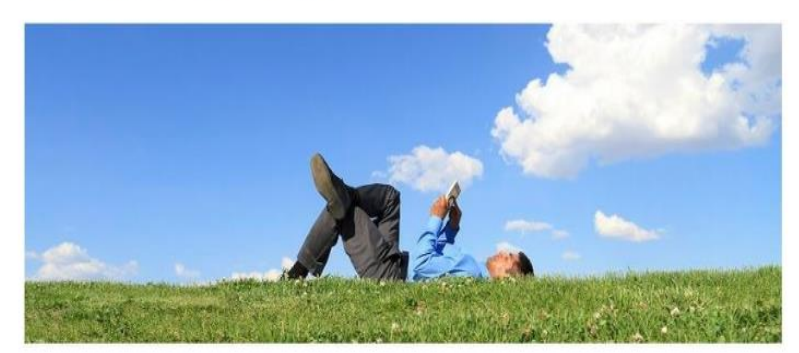

### **Quick Links**

| Ask a Question              |   |  |
|-----------------------------|---|--|
| Find a Provider or Facility | * |  |
| Profile                     | » |  |

### **Contact Us**

For questions or comments please contact McLaren Health Plan:

For claim inquiries, enrollment information and benefits: Phone: (888) 327-0671 Fax: 877-502-1567

Customer Service hours: M-F 7:30a-5:30p